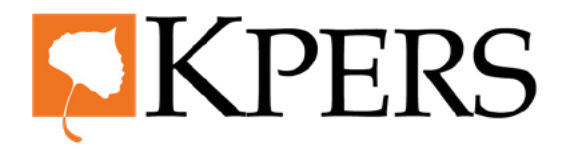

## quick steps

## **End Dates**

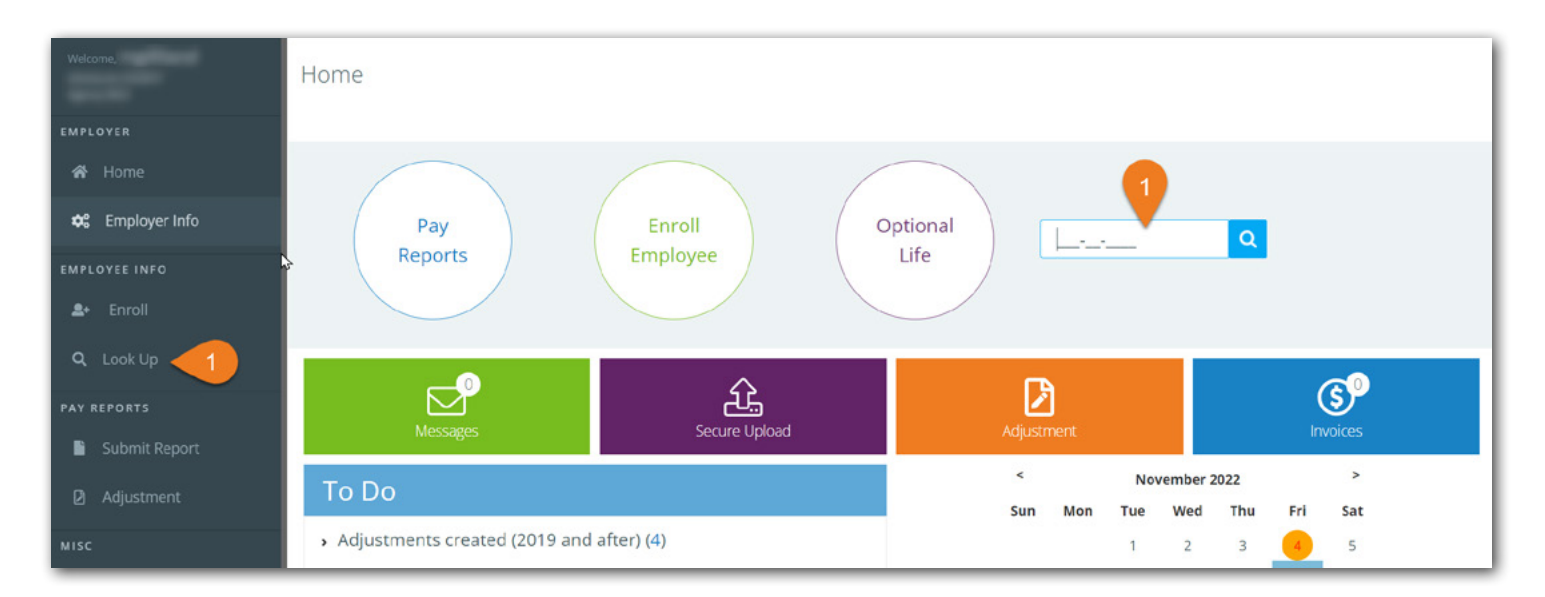

Login to the employer web portal (EWP)

Step 1. Use the look-up tool or click Look Up under Employer Info in the side menu

| Welcome,          | Employee Lookup                                                                            |
|-------------------|--------------------------------------------------------------------------------------------|
| ****              | Employee Lookup                                                                            |
| EMPLOYER          |                                                                                            |
| 希 Home            | Employee Search                                                                            |
| 😂 Employer Info   |                                                                                            |
| EMPLOYEE INFO     | Employee SSN Employment Status                                                             |
| <b>≗</b> + Enroll | Last Name First Name 2                                                                     |
| Q, Look Up        | Member Type  Pay Cycle                                                                     |
| PAY REPORTS       | Search Clear                                                                               |
| Submit Report     | 3                                                                                          |
| Adjustment        | Searcherkesult                                                                             |
| MISC              | Export To Excel                                                                            |
| ③ Invoices        | SSN First Name Last Name Member Type Start Date Membership Date Pay Cycle Years of Service |

Step 2. Enter employee's Social Security number or search by other criteria

Step 3. Click Search

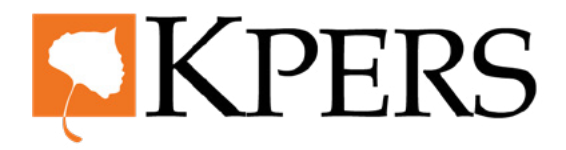

# quick steps

## **End Dates**

| Welcome           | Search Result                          |            |           |             |            |                 |           |                  |  |
|-------------------|----------------------------------------|------------|-----------|-------------|------------|-----------------|-----------|------------------|--|
| EMPLOYER          | Export To Excel                        |            |           |             |            |                 |           |                  |  |
| 希 Home            | Export to Excer                        |            |           |             |            |                 |           |                  |  |
| 😂 Employer Info   | 1 2 3 65 66 > Displaying 1 - 10 of 652 |            |           |             |            |                 |           |                  |  |
| EMPLOYEE INFO     | SSN                                    | First Name | Last Name | Member Type | Start Date | Membership Date | Pay Cycle | Years of Service |  |
| <b>≗</b> + Enroli | <u>XXX-XX-2927</u>                     | 4          |           | Police      |            |                 | 98        | 6                |  |
| 0 Look Lin        | XXX-XX-2136                            |            |           | Police      |            |                 | 98        | 1.5              |  |
|                   | <u>XXX-XX-1049</u>                     |            |           | KPERS 3     |            |                 | 01        | 2.25             |  |
|                   | XXX-XX-8744                            |            |           | KPERS 2     |            |                 | 01        | 10.5             |  |
| Submit Report     | <u>XXX-XX-6391</u>                     |            |           | KPERS 3     |            |                 | 01        | 1.5              |  |
| Adjustment        | <u>XXX-XX-9229</u>                     |            |           | KPERS 3     |            |                 | 01        | 0.25             |  |
| MISC              | <u>XXX-XX-9981</u>                     |            |           | KPERS 1     |            |                 | 01        | 22               |  |
| <li>Invoices</li> | <u>XXX-XX-4110</u>                     | -          | -         | KPERS 3     |            | -               | 01        | 3.75             |  |

Step 4. Click the SSN link to open an employee's record

| Welcome                      | XXX-XX-2927             |            |            |                      |          | Member Type           | Police      | _ |
|------------------------------|-------------------------|------------|------------|----------------------|----------|-----------------------|-------------|---|
|                              | Report Death            |            |            |                      |          | Total Contributions   | \$23,049.69 |   |
| EMPLOYER                     | <u>Report bisdonity</u> |            |            |                      |          | Interest              | \$2,289.66  |   |
| 🔗 Home                       |                         |            |            |                      |          | Years of Service      | 6           |   |
|                              |                         |            |            |                      |          | Membership Date       |             |   |
| 🕫 Employer Info              |                         |            |            |                      |          |                       |             |   |
| EMPLOYEE INCO                | KPERS Data              | Employee   | Elections  | Notes Retirement He  | lp       |                       |             |   |
|                              |                         |            |            |                      |          |                       |             |   |
| <b>≗</b> + Enroll            | Service Purcha          | ase        |            |                      |          |                       |             |   |
| Q Look Up                    | Payment M               | ethod      | Start Date | Projected End Dat    | te Nur   | nber of Qtrs          |             |   |
| PAY REPORTS                  | No records t            | o display. |            |                      |          |                       |             |   |
| Submit Report                |                         |            |            |                      |          |                       |             |   |
| -                            | Employment H            | listory    |            |                      |          |                       |             |   |
| Adjustment                   | Agency                  | Pa         | y Cycle    | Employment Status    | Start Da | ate End Date          | Forfeited   |   |
| MISC                         |                         | 08         |            | Transfer Membership  |          | Enter Date            | 5           |   |
| <ol> <li>Invoices</li> </ol> |                         | 90         |            | rransier wennuership |          | <u>enter bate</u>     |             |   |
| U INTOLES                    | 100.00                  | 98         |            | Transfer Membershin  | -        | and the second second |             |   |

Step 5. Click the Enter Date link, under Employment History, in "End Date" column

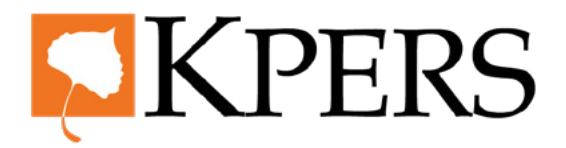

## quick steps

## **End Dates**

| Welcome,          | Employee Lookup / Employee Info / | Add End Date * |                |               |
|-------------------|-----------------------------------|----------------|----------------|---------------|
| -                 | Add End Date                      |                |                |               |
| EMPLOYER          |                                   |                |                |               |
| 🔗 Home            | Submit Cancel                     |                |                |               |
| 🌣 Employer Info   | Emr. 9 Information                |                |                |               |
| EMPLOYEE INFO     | Information                       |                |                |               |
| <b>≗</b> + Enroll | SSN                               |                | Gender         | Male          |
| Q. Look Up        | First Name                        |                | Middle Initial |               |
| PAY REPORTS       | Last Name                         |                | Start Date     |               |
| Submit Report     | End Date                          | 12/01/2022     | Reason         | Termination 7 |
| Adjustment        | Comments                          | Retire         | 8              |               |
| міsc              |                                   |                |                |               |
| ③ Invoices        | Validation details                |                |                |               |

- Step 6. Enter or select end date from calendar
- **Step 7.** Select a **reason** from pull-down menu<sup>1</sup>
- **Step 8.** Enter **comments** in box for more detail<sup>2</sup>
- Step 9. Click green Submit button (If warning "End date is in prior pay period," after selecting submit, contact KPERS.)

#### 1. Reason Guide

**Leave of Absence** – For leave of absence only. See <u>Leave</u> of Absence Chart for more info.

**Military Leave** – Employee is unable to work covered position due to military duty

**Non-Covered** – Employee position changes and doesn't meet membership requirements

**Termination** – Employee resigns, is terminated, or otherwise leaves employment

#### 2. Comment Examples

Employee is retiring (termination) Employee is on medical leave (leave of absence) Employee position changes to seasonal only (non-covered)

**Note:** Choose "Termination" as the reason if employee is not returning to work from a leave of absence, miltary leave or has ended a non-covered position. Choose "Return to payroll" as the reason if employee is returning to employment.